Revvity Signals のテナントについて

Signals ChemDraw を購入した場合には、はじめにテナントにアクセスし、ユーザーの登録 を実施する必要があります。

- ユーザーの登録
- パスワードの変更(ユーザー登録完了後)

ユーザーの登録

- 本製品を注文した際の「ユーザー情報確認書」、または「ご注文書」用紙に記載された メールアドレス宛に、開発元より複数のメールが送信されます。 パスワードを設定するために、件名が「Signals Research Suite Set Up Password」のメ ールを確認します。
- 2. メールに記載されているリンクにアクセスし、パスワードを設定します。
- 3. 件名が「Your Revvity Signals Order Information ORDXXXXX」のメールを確認します。
- 4. メールに記載されている Tenant URL にアクセスし、
  - ログイン ID (通知メールが配信されたメールアドレス)
  - パスワード(操作2で設定したもの)

上記 2 点を入力し、SIGN IN をクリックします。

テナントにログインができていれば、ユーザーの登録が完了です。

パスワードの変更 (ユーザー登録完了後)

- 1. Tenant URL にアクセスします。
- 2. 左下の?アイコンをクリックし、Forgot Password?をクリックします。
- 3. 登録時のメールアドレスを入力し、Submit をクリックします。

開発元より、パスワード変更用の通知メールが自動配信されるため、通知メール内の URL をクリックします。

- 4. Password に新しいパスワードを入力してから、確認のために Confirm Password にパス ワードを再入力し、Submit をクリックします。
- 5. パスワードの変更は完了です。